# IDEXX ベットラボ ステーション クイックガイド

IDEXX ベットラボ ステーション (IDEXX VetLab\* Station) の使用 に関する詳細情報 (検査の追加、結果の再割り当て、SNAP\* 検 査結果の入力など) については、idexx.com/product-info または learn.idexx.com をご覧ください。

# 初期画面の操作

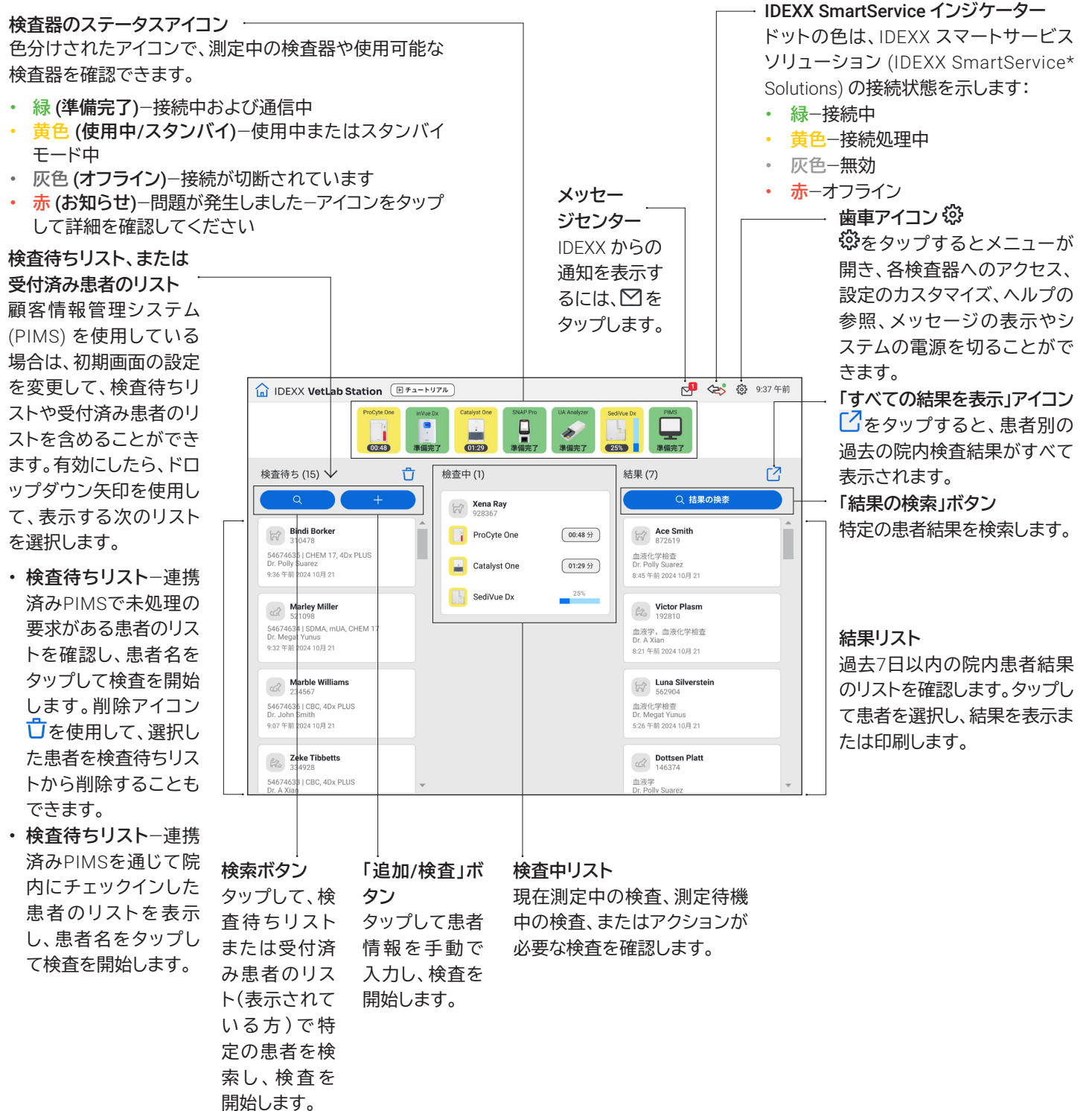

+

╋

1

<complex-block>COUNCILLS CARCING TOTATION OF COUNCIL AND ADDRESS OF COUNCIL ADDRESS OF COUNCIL ADDRE

# 連携済みPIMSによる検査の開始

- 初期画面の検査待ちリストまたは受付済み患者のリストから目的の患者をタップするか、 をタップして、検査待ちリストまたは受付済み患者のリストから患者を検索します。
- 2. 目的の検査器を選択し、「測定」をタップします。

# IDEXXベットラボステーションから直接検査を 開始

- 1. 初期画面で + <sup>検査</sup> または + **を**タップします。
- 2. 患者情報を選択/入力します。
  - + 新規患者の場合−「患者登録」をタップして、患者/オ ーナーの情報を入力し、「次へ」をタップします。次に、 患者/病院情報を確認/指定し、目的の検査器を選択 して「測定」をタップします。
  - + 既存患者の場合-患者、名字、またはオーナーIDのいずれかのボックスをタップし、該当する情報を入力します。タップしてリストから目的の患者を選択し、「次へ」をタップします。次に、患者/病院情報を確認/指定し、目的の検査器を選択して「測定」をタップします。
  - + 救急患者の場合--「簡易入力」をタップします。動物種 とライフステージを選択します。システムは患者を識 別するための固有のタイムスタンプを自動的に入力し ます(後で検査結果を再割り当てする際に使用でき ます)。「次へ」をタップします。
- 3. 目的の検査器を選択し、「測定」をタップします。

# 手動 SNAP 検査結果の入力/編集

#### 手動で SNAP 検査結果を入力する場合:

- 検査中リストの「スナップ」アイコンをタップするか、スナ ップタイマー終了ダイアログボックスの「結果の追加」を タップします。
- 2. スナップ検査結果ウィンドウに一致する画像をタップします。
- 3. (オプション)「コメント」タブをタップし、ユーザ ID と検査 結果に対するコメントを入力します。
- 4.「保存」をタップします。

#### SNAP 検査結果を編集する場合:

- 1. 結果画面から、「検査結果の管理」をタップします。
- 2.「手動による検査結果の編集」をタップし、編集するスナ ップ検査結果を選択します。
- 3. 変更後、「保存」をタップします。

#### 尿の物理的および化学的性状の手動入力

測定中に化学的および物理的性状を追加する場合:

- 1. 尿検査を開始します。
- 2. 希望する検査器のアイコンを選択するプロンプトが表示 されたら、「手動UA」アイコンをタップし、検体の採取方 法、色、透明度を選択します。
- 3. 検体の比重を入力します。
- 4. 検体のpHに合った色をタップします。
- 5. すべての化学分析結果が正常な場合は、「すべての項目 を陰性/正常に設定」をタップし、そうでない場合は適切 な結果を指定します。(一部の結果のみを変更する場合 は、変更した時点で「次へ」をタップします)。
- 6. コメントを入力し、「完了」をタップします。

#### 手動で UA プロパティを編集する場合:

- 1. 結果画面から、「検査結果の管理」をタップします。
- 2.「手動による検査結果の編集」をタップし、編集する手動 UA 結果を選択します。
- 3. 変更後、「保存」をタップします。

#### 結果の表示および印刷

- 1. 次のいずれかの操作を行います。
  - + 検査が完了した直後に結果を表示するには、「新規 測定」の通知メッセージをタップします。
  - + 過去7日間に取得された結果を表示するには、初期 画面の検査結果リストで患者名をタップします。
  - + 過去の結果を表示するには:
    - 初期画面の検査結果で検査結果の検索をタッ プするか、 をタップして、検索して希望の患 者を選択し、表示をタップします。
    - 初期画面以外の画面で、Qをタップし、希望の 患者を検索して選択し、表示をタップします。
- 2. 目的の結果が含まれているタブをタップします。
- 3. つをタップすると、選択したタブのすべての検査結果の総合レポートが印刷されます。

# 毎週のメンテナンス

IDEXX では、毎週システムを再起動することを推奨しています。

- 1. 😳 をタップし、次に「電源を切る」をタップします。
- 2.「電源を切る」または「再起動」のいずれかをタップします。

# 設定をカスタマイズする

IDEXXベットラボステーションは、貴院のニーズに合わせて カスタマイズすることができます。⑦をタップしてから、「設 定」をタップします。

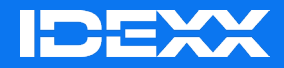

© 2025 IDEXX Laboratories, Inc. All rights reserved. • 06-0040537-01